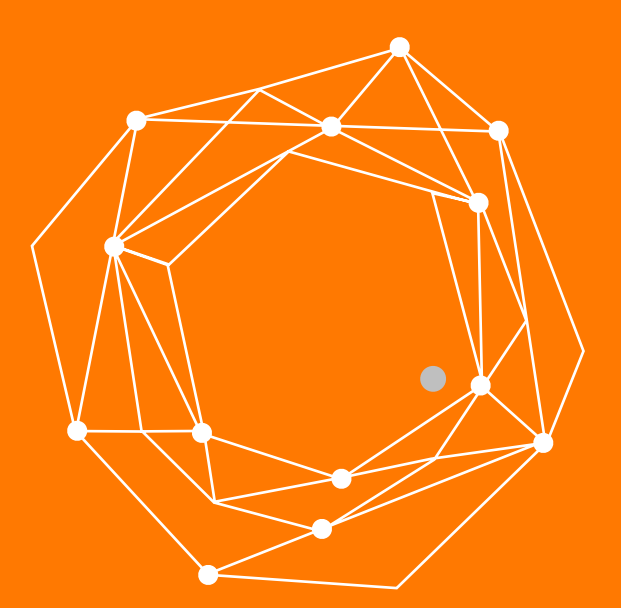

#### Configurando QX IP PBX (Epygi) con troncales Adiptel

Guia Rápida de Configuración

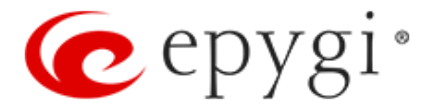

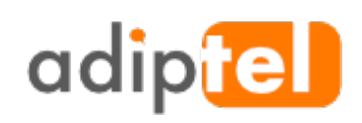

www.adiptel.com Tel. 34 915300145

Ver.1.0 martes, 29 de agosto de 2017

## **CONFIGURACIÓN RÁPIDA QX IP PBX (EPYGI)**

Este documento describe la configuración de las PBX IP de **Epygi QX** (en lo sucesivo QXs) para utilizar el servicio **VoIP SIP trunking de Adiptel**. El QX es capaz de realizar llamadas IP-PSTN a través de troncales Adiptel SIP. Esta solución permite a los usuarios de QX realizar llamadas de ahorro de costes a la red PSTN global.

#### Nota

La configuración descrita es genérica para todos los modelos IP PBX de Epygi QX, como QX20, QX50, QX200. QX500. QX2000 v QXISDN4 +.

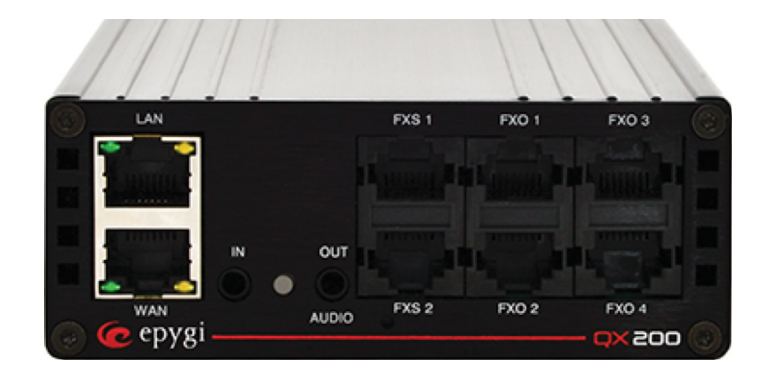

#### **DATOS NECESARIOS PARA LA CONFIGURACIÓN**

Los datos necesarios para la configuración del teléfono serán proporcionados por Adiptel y serán los siguientes.

**Usuario:** Proporcionado por Adiptel

Password: Proporcionado por Adiptel

SIP Server: clientes.adiptel.com

Puerto de señalización: 5060

#### **REQUISITOS Y PREPARATIVOS**

Conecta el equipo a la red y asegúrate de que esté correctamente configurados los parámetros de red. Utiliza siempre el último firmware QX disponible para lograr la máxima compatibilidad con las funciones y configuraciones de telefonía del QX.

### REALIZAR LLAMADAS SALIENTES A TRAVÉS DE ADIPTEL

Cree una nueva extensión en el QX y configure el troncal SIP Adiptel de la siguiente manera: Vaya al Asistente Proveedor **VoIP**  $\rightarrow$  **Telefonia** e ingrese los siguientes parámetros:

Seleccione Manual en la lista Proveedor de VoIP.

Descripción: Opcional (por ejemplo, Adiptel)

Haga clic en Siguiente

|             | QX50                              | Resumen Proveedor VoIP Enrutamiento de llamadas Grabación de llamadas NAT Transversal RTP SIP Schedules Avanzado |  |
|-------------|-----------------------------------|----------------------------------------------------------------------------------------------------|--|
|             | Panel de Control<br>Configuración | Asistente de Configuración del Proveedor de VoIP                                                                 |  |
| 1<br>1<br>1 | Interfaces<br>Telefonia           | 🗲 Anterior 🗦 Próximo                                                                                             |  |
| •           | Firewall<br>Red                   | Selecione proveedor de VoIP                                                                                      |  |
| J.C.        | Estatus<br>Mantenimiento          | Proveedor de VolP:     Manual       Descripción:     Aciptel                                                     |  |
|             |                                   |                                                                                                    |  |
|             |                                   | ← Anterior → Próximo                                                                                             |  |

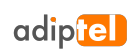

#### **INGRESE LOS PARÁMETROS DE ADIPTEL**

- **1 Account Name:** Proporcionado por adiptel.
- 2 **Password:** Proporcionado por adiptel.
- **3 SIP server:** clientes.adiptel.com.
- 4 **SIP Server Port:** 5060.
- 5 **Use RTP Proxy:** Marcado.

#### Pulse Siguiente

| QX50             | Resumen Proveedor VolP  | Enrutamiento de llamadas | Grabación de llamadas NAT Transversal RTP SIP Sch | edules Avanzado                    |
|------------------|-------------------------|--------------------------|---------------------------------------------------|------------------------------------|
| Panel de Control |                         |                          |                                                   | Hostname: epyqiArmInteropQX50 Helt |
| Configuración    | Asistente de Con        | figuración del Pro       | oveedor de VoIP                                   |                                    |
| Extensiones      |                         |                          |                                                   |                                    |
| Interfaces       |                         |                          |                                                   |                                    |
| Telefonía        |                         |                          | ← Anterior → Proximo                              |                                    |
| Firewall         |                         |                          |                                                   |                                    |
| Red              | Ajustes de Carrier VOIP |                          |                                                   |                                    |
| Estatus          |                         |                          |                                                   |                                    |
| Mantenimiento    | Parámetros Comunes Ca   | arrier VolP              | Parámetros Avanzados Carrier VolP                 |                                    |
|                  | Authentication by IP    | Address                  | Use el proxy RTP                                  |                                    |
|                  | Nombre de Cuenta:       | 4997414497               | Autenticación de<br>Nombre de Usuario:            |                                    |
|                  | Contraseña              |                          | Enviar mensajes de keep-alive al proxy            |                                    |
|                  | Confirme contraseña:    |                          | Tiempo finalizado: 60 seg                         |                                    |
|                  | Servidor SIP:           | clientes.adiptel.com     | Proxy Exterior                                    |                                    |
|                  | Puerto de Servidor SIP: | 5060                     | Dirección de Host:                                |                                    |
|                  |                         |                          | Puerto:                                           |                                    |
|                  |                         |                          | Servidor Secundario de SIP                        |                                    |
|                  |                         |                          | Dirección de Host:                                |                                    |
|                  |                         |                          | Puerto:                                           |                                    |
|                  |                         |                          | Proxy Exterior para servidor secundario de SIP    |                                    |
|                  |                         |                          | Dirección de Host:                                |                                    |
|                  |                         |                          | Puerto:                                           |                                    |
|                  |                         |                          |                                                   |                                    |

## CONFIGURE LOS SIGUIENTES PARÁMETROS EN LA SECCIÓN CÓDIGO DE ACCESO DEL OPERADOR VOIP:

1 Código de Acceso: 1 (ejp.)

2 **Código de Emergencia:** Deje el valor predeterminado o ponga su número de llamada de emergencia para su área.

3 Enrute llamadas entrantes a: 00 (Operador automático predeterminado de QX). El enrutamiento de todas las llamadas entrantes al operador automático es el escenario más utilizado. El uso de otra extensión QX como receptor de llamadas también es válido.

Pulsar Siguiente.

|      | QX50             | Resumen   | Proveedor VolP     | Enrutamiento de llamadas | Grabación de llamadas | NAT Transversal | RTP SIP | Schedules | Avanzado                      |        |
|------|------------------|-----------|--------------------|--------------------------|-----------------------|-----------------|---------|-----------|-------------------------------|--------|
| B    | Panel de Control | Asistant  | te de Confi        | guración del Pro         | weedor de Vol         | Þ               |         |           | Hostname: epygiArmInteropQX50 | Help 👻 |
|      | Extensiones      | Asisten   |                    |                          |                       |                 |         |           |                               |        |
| ÷.   | Interfaces       |           |                    |                          |                       |                 | _       |           |                               |        |
| ¢    | Telefonía        |           |                    |                          | + Anteri              | or 🔶 Próximo    |         |           |                               |        |
| Ó    | Firewall         |           |                    |                          |                       |                 |         |           |                               |        |
| 0    | Red              | Código de | Acceso a Carrier V | /oIP                     |                       |                 |         |           |                               |        |
| .lıl | Estatus          |           |                    |                          |                       |                 |         |           |                               |        |
| "c   | Mantenimiento    | Código    | de Acceso:         | Por Prefijo:             |                       |                 |         |           |                               |        |
|      |                  |           | [                  | O Por Patron:            |                       |                 |         |           |                               |        |
|      |                  | Código    | de Emergencia: 1   | 911                      |                       |                 |         |           |                               |        |
|      |                  | Enrute II | lamada entrante a  | ~ 00                     |                       |                 |         |           |                               |        |
|      |                  | E Faild   | over a la PSTN     |                          |                       |                 |         |           |                               |        |
|      |                  |           |                    |                          |                       |                 |         |           |                               |        |
|      |                  |           |                    |                          | 🗲 Anteri              | or 🗲 🕈 Próximo  |         |           |                               |        |

Confirme los ajustes introducidos en la última sección del Asistente Carrier VoIP y haga clic en Finish.

|      | 0250             | Resumen Proveedor VolP Enri        | itamiento de llamadas | Grabación de llamadas | NAT Transversal RTP   | o sip | Schodulos | Avanzado                             |
|------|------------------|------------------------------------|-----------------------|-----------------------|-----------------------|-------|-----------|--------------------------------------|
| AR A | Panel de Control | Horeedon for Enter                 |                       | orabación ac namadas  |                       | 511   | Schedules |                                      |
| ð    | Configuración    | Asistente de Configura             | ación del Pro         | veedor de Voll        | >                     |       |           | Hostname: epygiArmInteropQX50 Help 👻 |
|      | Extensiones      | Ŭ                                  |                       |                       |                       |       |           |                                      |
| ġ.   | Interfaces       |                                    |                       |                       |                       |       |           |                                      |
| ē.   | Telefonía        |                                    |                       | 🗲 Anterio             | or )≋ Terminar        |       |           |                                      |
| ~    | Firewall         |                                    |                       |                       |                       |       |           |                                      |
| 0    | Red              | Sumario de Carrier VolP            |                       |                       |                       |       |           |                                      |
| .11  | Estatus          |                                    |                       |                       |                       |       |           |                                      |
| an C | Mantenimiento    | Proveedor de VoIP:                 | Manual                |                       |                       |       |           |                                      |
|      |                  | Descripción:                       | Adiptel               |                       |                       |       |           |                                      |
|      |                  | Parámetros Comunes Carrier VolP    |                       |                       |                       |       |           |                                      |
|      |                  | Nombre de Cuenta:                  | 4997414497            |                       |                       |       |           |                                      |
|      |                  | Servidor SIP:                      | clientes.adiptel.com  | n                     |                       |       |           |                                      |
|      |                  | Puerto de Servidor SIP:            | 5060                  |                       |                       |       |           |                                      |
|      |                  | Parámetros Avanzados Carrier Voll  | P                     |                       |                       |       |           |                                      |
|      |                  | Use el proxy RTP:                  | Sí                    |                       |                       |       |           |                                      |
|      |                  | Autenticación de Nombre de Usuar   | rio:                  |                       |                       |       |           |                                      |
|      |                  | Enviar mensajes de keep-alive al p | roxy No               |                       |                       |       |           |                                      |
|      |                  | Código de Acceso a Carrier VolP    |                       |                       |                       |       |           |                                      |
|      |                  | Código de Acceso de PSTN:          | 1*                    |                       |                       |       |           |                                      |
|      |                  | Código de Emergencia:              | 911                   |                       |                       |       |           |                                      |
|      |                  | Enrute llamada entrante a          | 00                    |                       |                       |       |           |                                      |
|      |                  | Failover a la PSTN:                | No                    |                       |                       |       |           |                                      |
|      |                  |                                    |                       |                       |                       |       |           |                                      |
|      |                  |                                    |                       | ← Anterio             | or <b>i≋</b> Terminar |       |           |                                      |

Ahora la cuenta proporcionada por **Adiptel** se encuentra configurada en el **QX**. La extensión (por ejemplo, 999) con credenciales proporcionadas (nombre de usuario, contraseña) se creará automáticamente en la administración de extensiones. Las reglas de enrutamiento apropiadas con patrones 1 \* y {911} se agregarán automáticamente en la tabla de enrutamiento de llamadas.

| QX50                                              | Resur    | nen Extensiones Diali       | ng Dir  | ectories Conferencias Grabaciones                      | Operadora /        | ACD Teléfonos Autorizados                        |                                  |                                     |        |                |
|---------------------------------------------------|----------|-----------------------------|---------|--------------------------------------------------------|--------------------|--------------------------------------------------|----------------------------------|-------------------------------------|--------|----------------|
| Panel de Control                                  | Extensio | Agregar Extensión Agr       | igar m  | kültiples Extensiones Importación másiva               |                    |                                                  |                                  |                                     |        |                |
| Configuración                                     | Ges      | tión de Extensio            | nes     | 3                                                      |                    |                                                  |                                  | Hostname: epygiArmIntere            | pQX50  | Help 👻         |
| <ul> <li>Interfaces</li> <li>Telefonía</li> </ul> | Conteo   | total de extensiones: 52/68 |         |                                                        |                    |                                                  |                                  |                                     |        |                |
| A Firewall                                        | + Añad   | ir 🖉 Cambiar 😫 Borrar 🖓 M   | lostrai | r todas las extensiones 🖉 Utilizar Servidor SIP Ep     | igi                |                                                  |                                  | Q                                   |        |                |
| Red Estatus                                       |          | Extensión                   |         | Nombre del Cliente                                     | Línea<br>conectada | Dirección de SIP                                 | Porciento de Memoria del sistema | Accesso externo                     | Credit | CODECs         |
| Mantenimiento                                     |          | <b>&gt;</b> 00              | U       | Attendant                                              |                    | 20236@sip.epygi.com:5060                         | 5% (5 hour 43 min 54 sec)        |                                     |        | PCMU,          |
|                                                   |          | <b>&gt;</b> 10              | U       |                                                        |                    | 10                                               | 1% (1 hour 8 min 47 sec)         |                                     |        | PCMU.          |
|                                                   |          | 20                          | U       | Schedules testing                                      |                    | 713497420. Proxy:sip.epygi.com:5060              | 2% (2 hour 17 min 34 sec)        |                                     |        | PCMU.          |
|                                                   |          | <b>.</b> 101 <b>.</b>       | U       |                                                        | EXS 1              | 2404988091.<br>Proxy:as.iop1.broadworks.net:5060 | 5% (5 hour 43 min 54 sec)        | Call Relay, 3pcc/Click2Dial         |        | PCMU           |
|                                                   |          | 102                         | U       |                                                        | EXS.2              | 7134974102, Proxy:sip.epygi.com:5060             | 0.1% (6 min 53 sec)              | Ninguno                             |        | PCMU           |
|                                                   |          | 103                         | U       | klara                                                  | Línea de IP 1      | 2404988094.<br>Proxy:as.iop1.broadworks.net:5060 | 0.1% (6 min 53 sec)              | GUI, Call Relay,<br>3pcc/Click2Dial |        | PCMU           |
|                                                   |          | 104 🔺                       | U       | Andrea                                                 | Línea de IP 2      | 7427104, Proxy:192.168.0.209:5060                | 0.4% (27 min 31 sec)             | Ninguno                             |        | PCMU           |
|                                                   |          | 105 🔺                       | U       |                                                        | Línea de IP 3      | 12012994794                                      | 0.4% (27 min 31 sec)             | Ninguno                             |        | PCMU.          |
|                                                   |          | 106 🔺                       | U       |                                                        | Línea de IP 4      | 7134974106, Proxy:sip3.epygi.com:5061            | 0.4% (27 min 31 sec)             | Ninguno                             |        | PCMU           |
|                                                   |          | 107 🔺                       | U       |                                                        | Línea de IP 5      | 7134974107, Proxy:sip.epygi.com:5060             | 0.4% (27 min 31 sec)             | Ninguno                             |        | PCMU.          |
|                                                   |          | 108 🔺                       | U       |                                                        | Línea de IP 6      | 7134974108. Proxy:sip.epygi.com:5060             | 1% (1 hour 8 min 47 sec)         | Ninguno                             |        | PCMU           |
|                                                   |          | 30 🔺                        | U       | FAX                                                    | Ninguno            | 30                                               | 5% (5 hour 43 min 54 sec)        | Ninguno                             |        | PCMU           |
|                                                   |          | 37 🔺                        | U       | shared mailbox                                         | Ninguno            | 37                                               | 5% (5 hour 43 min 54 sec)        | Ninguno                             |        | PCMU           |
|                                                   |          | 39 🔺                        | U       |                                                        | Ninguno            | 39                                               | 1% (1 hour 8 min 47 sec)         | Ninguno                             |        | PCMU.          |
|                                                   |          | 500 🔺                       | U       | Dial & Announce                                        | Ninguno            | 7069278142                                       | 2% (2 hour 17 min 34 sec)        | Ninguno                             |        | PCMU           |
|                                                   |          | 600 🔺                       | U       | VE for Hot Desking                                     | Ninguno            | 7134974600, Proxy:sip.epygi.com:5060             | 1% (1 hour 8 min 47 sec)         | Ninguno                             |        | <u>G726-24</u> |
|                                                   |          | 700                         | U       | VE for Hot Desking                                     | Ninguno            | 7134974700, Proxy.sip.epygi.com:5060             | 1% (1 hour 8 min 47 sec)         | Ninguno                             |        | PCMU,          |
|                                                   |          | . 19 🔺                      | U       | marketing                                              | Ninguno            | 19                                               | 1% (1 hour 8 min 47 sec)         | Ninguno                             |        | PCMU           |
|                                                   |          | 999 4                       | U       | Adiptel (agregado por el Asistente de Carrier<br>VoIP) | Ninguno            | 4997414497@clientes.adiptel.com:5060             | 0% (0 sec)                       | Ninguno                             |        | PCMU           |
|                                                   |          | 36 (Grupo de toma de llamac | las)    |                                                        |                    | 36                                               | 0% (0 sec)                       |                                     |        | PCMU.          |
|                                                   |          | 35 (Estacionar Llamada)     | U       |                                                        |                    | 35                                               | 0% (0 sec)                       |                                     |        | PCMU,          |
|                                                   |          | 456 (Estacionar Llamada)    | U       |                                                        |                    | 456                                              | 0% (0 sec)                       |                                     |        | PCMU,          |
|                                                   | ۰.       | 567 (Grupo Paging)          | U       |                                                        |                    | 7624995042                                       | 0% (0 sec)                       |                                     |        | PCMU           |
|                                                   |          | 38 (Equipo de Grabación)    | 0<br>4  |                                                        |                    | 38                                               | 1% (1 hour 8 min 47 sec)         | Ninguno                             |        | PCMU           |

**Cómo funciona:** El sistema enrutará todas las llamadas salientes que coincidan con el patrón 1 \* a los troncales SIP de Adiptel. Adiptel, a su vez, enviará todas las llamadas entrantes al número DID 9476XXXX al Operador Automático QX (00).

#### **RECEPCIÓN DE LLAMADAS ENTRANTES DE ADIPTEL**

Para recibir llamadas entrantes desde los troncales SIP de Adiptel, ya se ha creado la configuración necesaria a través del **VoIP Carrier Wizard**, por lo que ahora todas las llamadas entrantes al número DID 9476XXXXX proporcionado por **ADIPTEL**, irán a la extensión **00**, que es el Auto Attendant predeterminado del QX.

| iguración<br>nsiones<br>faces<br><b>fonia</b><br>vall | Tal<br>Ve | ola<br>v Vist | de Ri<br>a Detallada | uteo de lla<br>>>> Mostrar t<br>ctivado + Añadir | mad<br>odos los | registros<br>nbiar 20 Duplicado 🔒 Borrar | 🛧 Mover Hacia Arriba 🗳 Mover i                 | łacia Abajo 🗙        | Mover Hacia            |                                                                            | Но                | stname: ej          | oygiArmIni<br>Q | eropQXS0 Help      |
|-------------------------------------------------------|-----------|---------------|----------------------|--------------------------------------------------|-----------------|------------------------------------------|------------------------------------------------|----------------------|------------------------|----------------------------------------------------------------------------|-------------------|---------------------|-----------------|--------------------|
| l<br>atus                                             |           | ID            | Estado               | Puerto del núm<br>destino                        | ero de          | Destination Number<br>Modification       | Ajustes de Llamada                             | Razón de<br>falla(s) | Autenticación<br>Local | Patrón de Número de Origen/<br>Modificación de Identificador<br>de llamada | Tipo de<br>Origen | UES /<br>URP        | Metrico         | Descripción        |
|                                                       |           | 1             | Activado             | 911                                              |                 |                                          | FXO<br>Puerto(s): Cualquier puerto             | Cualquiera           | No                     | •                                                                          | РВХ               |                     | 10              | Emergency Call     |
|                                                       |           | 2             | Activado             | 97*                                              |                 | NDS: 1                                   | FXO<br>Puerto(s): Cualquier puerto             | Cualquiera           | No                     | •                                                                          | PBX               |                     | 10              | Make PSTN Call     |
|                                                       |           | 3             | Activado             | 8*                                               | ľ               | NDS: 1                                   | SIP<br>sip.epygi.com:5060, RNSC: No            | Ninguno              | No                     |                                                                            |                   | URP: No             | 10              | Make SIP call      |
|                                                       |           | 4             | Activado             | (??,???,????,????)                               | Ø               |                                          | PBX                                            | Cualquiera           | No                     |                                                                            |                   | URP: Sí             | 10              | Call to Extensions |
|                                                       |           | 7             | Activado             | 55777                                            | C               | NDS: 2                                   | PBX-Intercom                                   | Ninguno              | No                     | •                                                                          |                   |                     | 10              |                    |
|                                                       |           | 8             | Activado             | 44???                                            | ľ               | NDS: 2                                   | PBX-Voicemail                                  | Ninguno              | No                     | •                                                                          | PBX               |                     | 10              |                    |
|                                                       |           | 9             | Activado             | 7*                                               | C               | NDS: 1                                   | SIP<br>192.168.0.209:5060, RNSC: No            | Ninguno              | No                     | *                                                                          | PBX               | URP: Sí             | 10              |                    |
|                                                       |           | 12            | Activado             | 1*                                               | C               | NDS: 1                                   | IP-PSTN<br>clientes.adiptel.com:5060, RNSC: No | Ninguno              | No                     | ż.                                                                         | PBX               | UES: 999<br>URP: Sí | 10              | Adiptel            |
|                                                       |           | 13            | Activado             | (911)                                            | C               |                                          | IP-PSTN                                        | Cualquiera           |                        |                                                                            | PBX               | UES: 999            | 10              | Adiptel : Emergenc |

# adip